## Mailkonto Einrichtung unter Outlook 2010/13

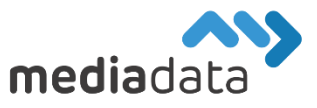

Um Ihr bestehendes Mailkonto unter Microsoft Outlook 2010 oder 2013 einzurichten, verwenden Sie bitte die Zugangsdaten laut Ihrem Zugangsdatenblatt und tragen diese wie im folgenden Beispiel ein:

## Neues Konto hinzufügen:

Klicken Sie auf "Datei" -> "Informationen" -> "Konto hinzufügen" und wählen Sie "Servereinstellungen oder zusätzliche Servertypen manuell konfigurieren" sowie "Internet-E-Mail" im nächsten Schritt. (Wenn Sie ein bereits existierendes Mailkonto bearbeiten möchten, klicken Sie auf "Datei" -> "Informationen" -> "Kontoeinstellungen", selektieren Sie das gewünschte Konto und wählen Sie "Ändern...")

Wählen Sie "IMAP" als Kontotyp und "imap.media-data.at" als Posteingangsserver sowie "smtp.media-data.at" als Postausgangsserver. Geben Sie als Benutzername Ihre E-Mail-Adresse und das zugehörige Kennwort (Passwort) laut Datenblatt an. Klicken Sie anschließend auf "Weitere Einstellungen" um wichtige Detail-Einstellungen Ihres Mailkontos festlegen zu können.

| Benutzerinformationen      |                              | Kontoeinstellungen testen                                                                                        |
|----------------------------|------------------------------|----------------------------------------------------------------------------------------------------|
| hr Name:                   |                              | Wir empfehlen Ihnen, das Konto zu testen, damit                                                                  |
| E-Mail-Adresse:            | and the officer of the set   | sichergestent ist, dass and Eintrage fichtig sind.                                                               |
| Serverinformationen        |                              | Value sinch III. a see to deal                                                                                   |
| Kontotyp:                  | IMAP 🗸                       | Kontoeinstellungen testen                                                                                        |
| Posteingangsserver:        | imap.media-data.at           |                                                                                                    |
| Postausgangsserver (SMTP): | smtp.media-data.at           |                                                                                                    |
| Anmeldeinformationen       |                              |                                                                                                    |
| Benutzername:              | address filter and states of |                                                                                                    |
| Kennwort:                  |                              | E-Mail im Offlinemodus: Alle                                                                                     |
| ⊠ к                        | ennwort speichern            | and the second second second second second second second second second second second second second second second |
| Anmeldung mithilfe der g   | esicherten                   |                                                                                                    |
| Kennwortauthentifizierun   | g (SPA) erforderlich         | Waitara Einstellungen                                                                                            |

Aktivieren Sie im Tab "Postausgangsserver" die Option "**Der Postausgangsserver (SMTP) erfordert Authentifizierung**" (mit "den gleichen Einstellungen wie für Posteingangsserver"). Stellen Sie außerdem sicher, dass im Tab "Erweitert" unter Posteingangsserver "**SSL/TLS**" ("Server erfordert eine verschlüsselte Verbindung") aktiviert ist und als Server-Port "**993**" eingetragen ist. Unter Postausgangsserver sollte "**STARTTLS**" als Verbindungstyp gewählt werden und als Server-Port "**587**" verwendet werden.

| Internet-E-Mail-Einstellungen                               | 🗙 🧔 Internet-E-Mail-Einstellungen 🛛 👋                                                                        |
|-------------------------------------------------------------|----------------------------------------------------------------------------------------------------|
| Allgemein Postausgangsserver Erweitert                      | Allgemein Postausgangsserver Erweitert                                                                       |
| ✓ Der Postausgangsserver (SMTP) erfordert Authentifizierung | Serveranschlussnummern                                                                                       |
| Oleiche Einstellungen wie für Posteingangsserver verwenden  | Posteingangsserver (IMAP): 993 Standard verwenden                                                            |
| O Anmelden mit                                              | Verwenden Sie den folgenden<br>verschlüsselten Verbindungstyp:                                               |
| benutzemaine:                                               | Postausgangsserver (SMTP): 587                                                                               |
| Kennwort:                                                   | Verwenden Sie den folgenden<br>verschlüsselten Verbindungstyp:                                               |
| Gesicherte Kennwortauthentifizierung (SPA) erforderlich     | Servertimeout                                                                                                |
|                                                             | Kurz 💷 Lang 1 Minute                                                                                         |
|                                                             | Ordner                                                                                                    |
|                                                             | Stammordnerpfad:                                                                                             |
|                                                             | Gesendete Elemente                                                                                           |
|                                                             | Keine Kopien gesendeter Elemente speichern                                                                   |
|                                                             | Gelöschte Elemente                                                                                           |
|                                                             | Elemente zum Löschen markieren, jedoch nicht automatisch verschieben                                         |
|                                                             | Zum Löschen markierte Elemente werden endgültig gelöscht, wenn die<br>Elemente im Postfach bereinigt werden. |
|                                                             | Elemente beim Wechseln von Ordnern im Onlinemodus bereinigen                                                 |
| OK Abbrechen                                                | OK Abbrechen                                                                                                 |

Sollten Sie noch weitere Fragen haben oder Hilfe benötigen, kontaktieren Sie uns einfach: https://www.media-data.at/